(Vista Version)

# Word2007 長文

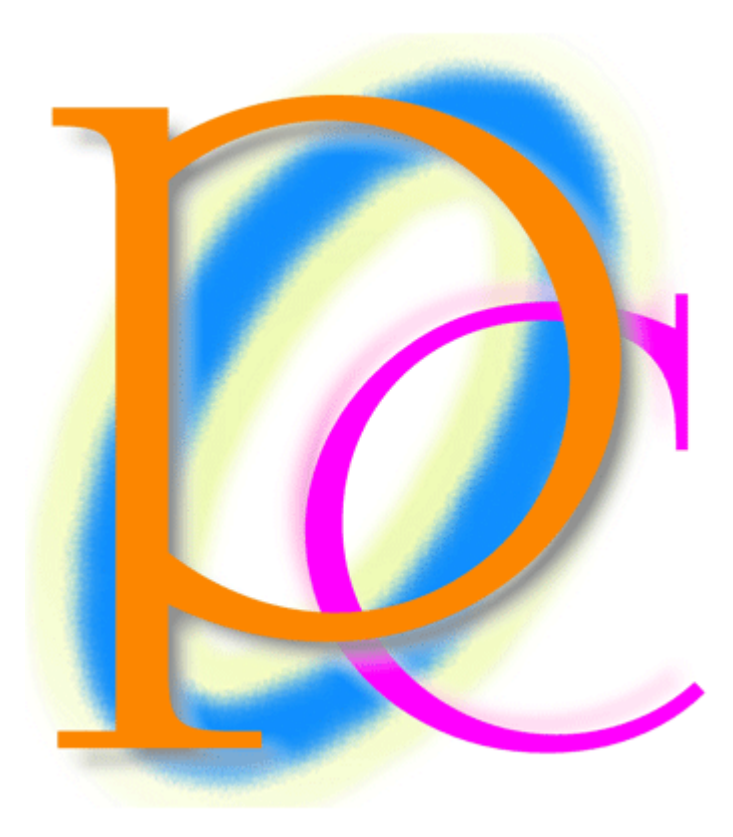

初歩からの PC テキスト

| 第          | 1章                   | 段組み(だんぐみ)とセクションの関係                                                                 | 5        |
|------------|----------------------|------------------------------------------------------------------------------------|----------|
|            | 【1】                  | 準備                                                                                 | . 5      |
|            | (2)                  | 段組みとは?【概要】                                                                         | . 6      |
|            | (3)                  | 文書全体を段組み化する                                                                        | . 7      |
|            | <b>(</b> 4 <b>)</b>  | 段区切り                                                                               | . 9      |
|            | (5)                  | 段区切りを解除する                                                                          | 10       |
|            | [6]                  | 文書内の一部のみ段組みにする                                                                     | 13       |
|            | [7]                  | 段組みを戻す                                                                             | 16       |
|            | [8]                  | ワンタッチで[セクション区切り]→[段組み]をする                                                          | 17       |
|            | (9)                  | 段組みの調整                                                                             | 19       |
|            | [10]                 | まとめ                                                                                | 21       |
|            | 【11】                 | 練習問題                                                                               | 22       |
| 第          | 2章                   | 箇条書きと段落番号                                                                          | 25       |
|            | 【1】                  | 準備                                                                                 | 25       |
|            | (2)                  | 行頭記号・箇条書き記号の設定                                                                     | 26       |
|            | (3)                  | 行頭記号に対する書式設定                                                                       | 27       |
|            | (4)                  | 特殊な行頭記号を使う                                                                         | 29       |
|            | (5)                  | 段落番号                                                                               | 30       |
|            | [6]                  | - 覧にない種類の段落番号を振る                                                                   | 31       |
|            | [7]                  | 利用済みの段落番号を再利用する                                                                    | 36       |
|            | (8)                  | 箇条書き·段落番号を解除する                                                                     | 38       |
|            | (9)                  | 箇条書き·段落番号付きの箇所に段落を追加する                                                             | 38       |
|            | 【10】                 | 箇条書き·段落番号付きの段落を削除する                                                                | 40       |
|            | 【11】                 | まとめ                                                                                | 40       |
|            | <b>(</b> 12 <b>)</b> | 練習問題                                                                               | 41       |
| 第          | 3章                   | スタイル                                                                               | 43       |
|            | 【1】                  | 準備                                                                                 | 43       |
|            | (2)                  | スタイルの登録                                                                            | 44       |
|            | (3)                  | 登録されたスタイルの利用                                                                       | 45       |
|            | (4)                  | 直接新しいスタイルを登録する                                                                     | 46       |
|            | (5)                  | スタイルの更新                                                                            | 49       |
|            | [6]<br>[-]           | 「罫線とスタイルの更新                                                                        | 52       |
|            | [7]                  | 網かけと[変更]を使ったスタイルの史新                                                                | 54       |
|            | [8]<br>[8]           | 又字 罫線と人タイル                                                                         | 56       |
|            | [9]<br>[10]          |                                                                                    | 58       |
| <u>~</u> ~ | [10]                 | 線習問題                                                                               | 59       |
| 弔          | 4 <b>卓</b>           | タイトルの作成                                                                            | 63       |
|            | [1]<br>[0]           | 準備                                                                                 | 63       |
|            | [2]<br>[9]           | 一世<br>し<br>り<br>の<br>いい<br>、<br>、<br>、<br>、<br>、<br>、<br>、<br>、<br>、<br>、<br>、<br> | 64<br>67 |
|            | [3]<br>[4]           |                                                                                    | 65       |
|            | (4)<br>(~)           | ヘーン 卦線のオフション                                                                       | 68       |
|            | [5]<br>[c]           | まとの<br>体別問題                                                                        | 70       |
| 埣          | [0]<br>Б 幸           | 旅首问思・・・・・・・・・・・・・・・・・・・・・・・・・・・・・・・・・・・・                                           | (1<br>70 |
| 屴          | い早<br>【1】            | インツター こ ノツター ・・・・・・・・・・・・・・・・・・・・・・・・・・・・・・・・・・・・                                  | (Z       |
|            | \⊥]<br>[9]           | 午間・・・・・・・・・・・・・・・・・・・・・・・・・・・・・・・・・・・・                                             | 14<br>72 |
|            | ເ⊿]<br>[ຊ]           |                                                                                    | רט<br>72 |
|            | 1171                 |                                                                                    | 1.()     |

| <b>(</b> 4 <b>)</b> | ヘッダーの編集                                         |             |
|---------------------|-------------------------------------------------|-------------|
| (5)                 | フッターにページ番号を設定する                                 |             |
| [6]                 | まとめ                                             |             |
| [7]                 | 練習問題                                            |             |
| 第6章                 | セクションの活用                                        | 88          |
| [1]                 | 準備                                              | 88          |
| (2)                 | 特定の部分だけページ設定を変更したい                              |             |
| (3)                 | セクションとは【概要】                                     |             |
| (4)                 | ページ設定を変更させたい部分だけを独立したセクションとする                   |             |
| (5)                 | その他のページ設定とセクション                                 |             |
| [6]                 | セクション区切りの使用例【参考資料】                              |             |
| [7]                 | セクション区切りがある文書内で、全体に対してページ設定をする                  | 103         |
| [8]                 | まとめ                                             |             |
| (9)                 | 練習問題                                            | 105         |
| 第7章                 | セクション単位でのヘッダー/フッター                              | 113         |
| [1]                 | 準備                                              | 113         |
| [2]                 | ヘッダーの性質の確認                                      | 115         |
| (3)                 | 文書の一部・セクション単位でのヘッダー/フッターの指定【概要】                 | 117         |
| <b>(</b> 4 <b>)</b> | 指定したセクションだけにヘッダーを作成しようとする                       | 118         |
| (5)                 | 後ろのセクションで[前と同じ]を解除する                            | 121         |
| <b>(</b> 6 <b>)</b> | セクション単位で異なるフッターを使う1                             |             |
| [7]                 | セクション単位で異なるフッターを使う2                             | 128         |
| [8]                 | ヘッダーに図形・ワードアートを採用する                             | 130         |
| (9)                 | ヘッダーに使用している図形を動かす                               | 133         |
| [10]                | まとめ                                             |             |
| 【11】                | 練習問題                                            |             |
| 第8章                 | 目次と見出しレベル・・・・・・・・・・・・・・・・・・・・・・・・・・・・・・・・・・・・   |             |
| 【1】                 | 準備                                              |             |
| [2]                 | 目次の対象とする段落を見出しにする                               |             |
| (3)                 | 目次の更新                                           |             |
| <b>(</b> 4 <b>)</b> | 見出しマップと小見出し・・・・・・・・・・・・・・・・・・・・・・・・・・・・・・・・・・・・ |             |
| (5)                 | 目次の再設定                                          | <b></b> 152 |
| (6)                 | 見出しスタイルを更新する                                    | <b></b> 153 |
| [7]                 | まとめ                                             | 157         |
| [8]                 | 練習問題                                            | 158         |

- 記載されている会社名、製品名は各社の商標および登録商標です。
  - 本書の例題や画面などに登場する企業名や製品名、人名、キャラクター、その他のデータは架空のものです。現実の個人名や企業、製品、イベントを表すものではありません。
  - 本文中には<sup>™</sup>,®マークは明記しておりません。
  - 本書は著作権法上の保護を受けております。
  - 本書の一部あるいは、全部について、合資会社アルファから文書による許諾を得ずに、いかなる 方法においても無断で複写、複製することを禁じます。ただし、合資会社アルファから文書による 許諾を得た期間は除きます。
  - 無断複製、転載は損害賠償、著作権法の罰則の対象になることがあります。
  - この教材はMicrosoft Corporationのガイドラインに従って画面写真を使用しています。
    - ◆ 著作・製作 合資会社アルファ
    - ◆ 発行人 三橋信彦
    - ◆ 発行 〒244-0003 神奈川県横浜市戸塚区戸塚町 118-2 中山 NSビル 6F
    - ◆ 定価 ¥5,040 円

### 第1章 段組み(だんぐみ)とセクションの関係

#### 【1】 準備

以下のような文章を入力して下さい。また、以下のようにフォントの色を設定して下さい。

二年生の五・六月度アンケート集計結果が発表されました!

私たち二年生は先日学年全体でいろいろな事項に関するアンケートを作成しました。今回 は下記のような結果が出ましたがいかがだったでしょうか?今後も二か月に一回ほど皆さ んとともにアンケートを実施していきます。

アンケートの題材はみなさんから広く募集したいと思っておりますので、希望の題材があ る人は、学年主任の宮崎まで申し出てください。面白い題材があればそれを採用したいと 思います。匿名が希望の人はそれでもかまいません。その場合は職員室前にある宮崎専用 の棚の中に投函してください。

二年一組アンケート結果一覧:担任→酒井:学年委員→守屋

二年二組アンケート結果一覧:担任→星野:学年委員→藤

二年三組アンケート結果一覧:担任→佐々木:学年委員→工藤

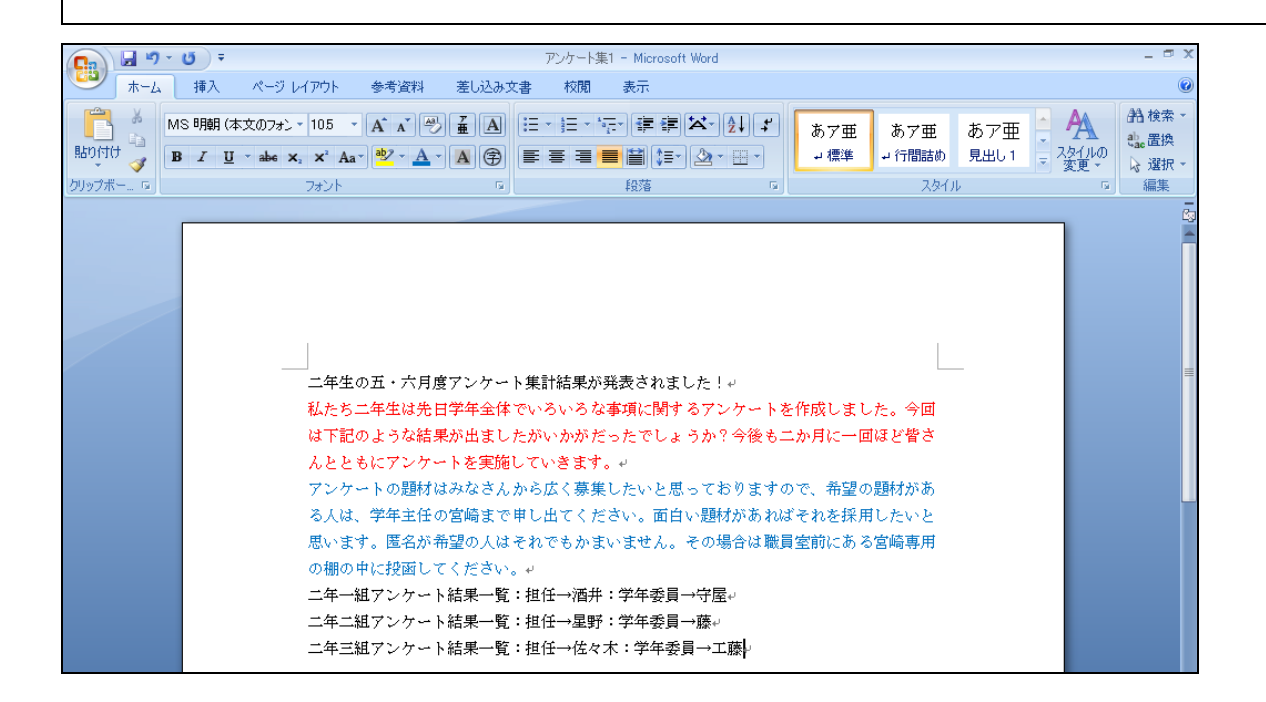

#### 【2】 段組みとは?【概要】

## (1) 「段組み(だんぐみ)」とは、百科事典・辞書や雑誌記事のように、ページを左右のブロックに分け、左の段の後に右の段を続ける文書形式です。なお、下記のような文書形式を「2 段組み」と言います。

| <u>スマートメディア</u>   | ーカードが採用させるようにな |               |
|-------------------|----------------|---------------|
| 初期のオリンパス・富士フィル    | ります。           |               |
| ム製のデジタルカメラに採用さ    |                |               |
| れていた記憶媒体です。開発     |                |               |
| 元は東芝でした。記憶容量は     |                |               |
| 最大 128MB。デジタルカメラの |                |               |
| 黎明期は、このスマートメディ    |                |               |
| アと後述のコンパクトフラッシ    |                |               |
| ュのいずれかを採用していた     |                |               |
| 製品がほとんどでした。しかし    |                |               |
| ながら、大容量化に対応できな    |                |               |
| かったようで、128MB の製品が |                |               |
| 最後に市場に出回りました。     |                |               |
| この後、オリンパス・富士フィル   |                |               |
| ム製のデジタルカメラには、大    |                |               |
| 容量化に対応した、xDピクチャ   |                | <br>(2 段組みの例) |

(2) 「3 段組み」になると、左・中央・右の順に段が続きます。なお、新聞や国語辞典は「縦書きの段組み」であると言えます。

| <u>スマートメディア</u> | 対応できなかったよ     | その上位企画であ      |                |
|-----------------|---------------|---------------|----------------|
| 初期のオリンパス・       | うで、128MBの製品   | る SDHC メモリーカー |                |
| 富士フィルム製のデ       | が最後に市場に出      | ドが流通していま      |                |
| ジタルカメラに採用       | 回りました。        | す。            |                |
| されていた記憶媒        | この後、オリンパス・    | これは、最大 32GB   |                |
| 体です。開発元は        | 富士フィルム製のデ     | までをサポートして     |                |
| 東芝でした。記憶容       | ジタルカメラには、     | いる企画です。ただ     |                |
| 量は最大 128MB。デ    | 大容量化に対応し      | し、2007年2月現在   |                |
| ジタルカメラの黎明       | た、xDピクチャーカー   | においては、8GBま    |                |
| 期は、このスマート       | ドが採用させるよう     | での製品が流通し      |                |
| メディアと後述のコ       | になります。        | ています。         |                |
| ンパクトフラッシュ       | <u>SD カード</u> |               |                |
| のいずれかを採用        | SD メモリーカードと   |               |                |
| していた製品がほと       | も呼ばれます。SDカ    |               |                |
| んどでした。しかし       | ードは 2GB までの規  |               |                |
| ながら、大容量化に       | 格でしたが、現在は     |               | <br> (3 段組みの例) |
|                 |               |               |                |

【3】 文書全体を段組み化する

(1) 文書全体を段組み化します。その場合には「何も範囲選択はしていない」状態にしておきます。適当な箇所にカーソルを合わせた状態で【ページレイアウト】タブの[段組み]をクリックします。

| <b>C</b> | び マ アンケート集1 - Microsoft Word _ ロ X                                               |
|----------|----------------------------------------------------------------------------------|
| *-4      | 挿入         ページ レイアウト         参考資料         差し込み文書         校開         表示         @ |
|          | ▲ □ □ □ □ □ □ □ □ □ □ □ □ □ □ □ □ □ □ □                                          |
|          | ページ設定 10 原稿用紙 ページの背景 段落 12 配置                                                    |
|          |                                                                                  |
|          | サキストを複数の段に分割します。                                                                 |
|          |                                                                                  |
|          |                                                                                  |
|          |                                                                                  |
|          |                                                                                  |
|          |                                                                                  |
|          | 私たち二年生は先日学年全体でいろいろな事項に関するアンケートを作成しました。今回                                         |
|          | は下記のような結果が出ましたがいかがだったでしょうか?今後も二か月に一回ほど皆さ                                         |
|          | んとともにアンケートを実施していきます。↓                                                            |
|          | アンケートの題材はみなさんから広く募集したいと思っておりますので、希望の題材があ                                         |
|          | る人は、学年主任の宮崎まで申し出てください。面白い起体近あればそれを採用したいと                                         |
|          | 思います。匿名が希望の人はそれでもかまいません。その場合は電話 1 、                                              |
|          | の棚の中に投留してください。                                                                   |
|          | 二年一組アンケート結果一覧:担任→酒井:学年委員→守屋。                                                     |
|          | 二年二組アンケート結果一覧:担任→星野:学年委員→藤↓                                                      |
|          | 二年三組アンケート結果一覧:担任→佐々木:学年委員→工藤↓                                                    |

#### (2) 「2段」を選びましょう。

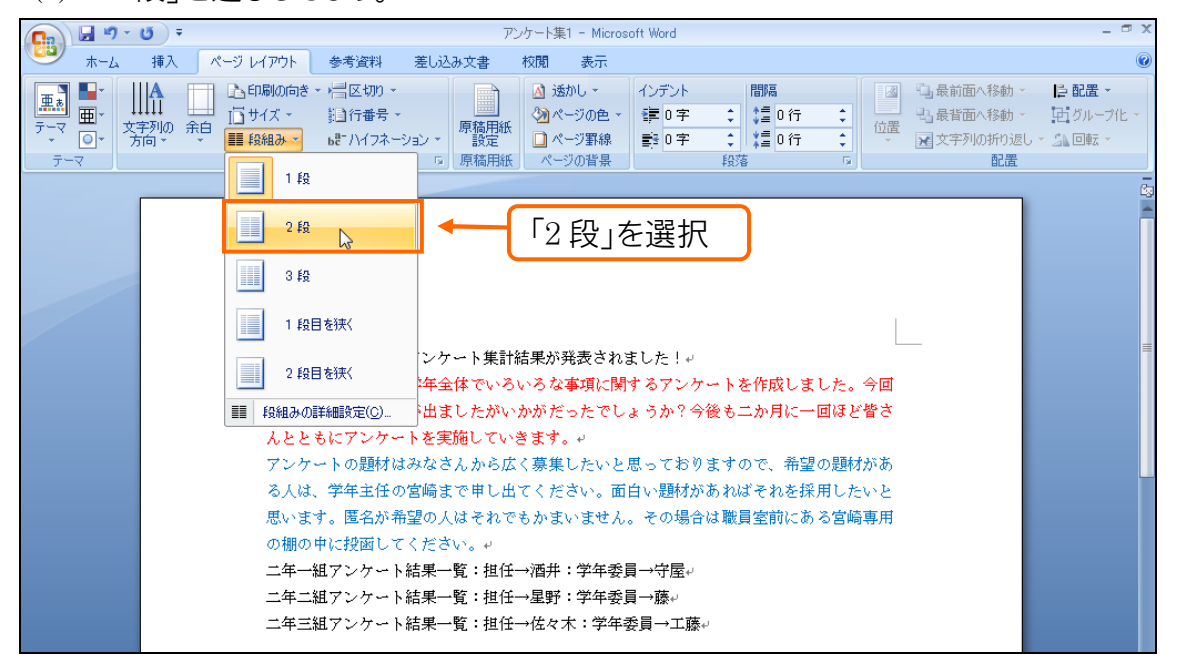

(3) すると、確かに2段組みにはなっているのですが、わかりにくい状態になります。全体像を見るために [ズーム]倍率を小さくしましょう(50%など)。

| Call 19 - U =           | P.                                                                                                    | ンケート集1 - Microsoft Word                                                                                 |                                                                   |                                                                                               | - 🖻 ×                         |
|-------------------------|----------------------------------------------------------------------------------------------------|----------------------------------------------------------------------------------------------------|-------------------------------------------------------------------|-----------------------------------------------------------------------------------------------|-------------------------------|
| 🥶 ホーム 挿入 🥂              | ージ レイアウト 参考資料 差し込み文書                                                                                                    | 校閲 表示                                                                                                   |                                                                   |                                                                                               | ۲                             |
| ■<br>デーマ<br>テーマ         | ▲印刷の向き、信区切、<br>□ サイズ、 注行番号、<br>■ 段組み、 は7/17ネーション、<br>ページ設定 5 原稿用紙                                                                                                    | <ul> <li>▲ 透かし マ</li> <li>インデント</li> <li>◇ ページの色 マ</li> <li>○ ページ野線</li> <li>○ ページの背景</li> </ul>        | 間隔       ↓量     0行       ↓量     0行       ↓量     0行       段落     □ | <ul> <li>□ 最前面へ移動、</li> <li>□ 最前面へ移動、</li> <li>位置</li> <li>○ 文字列の折り返し、</li> <li>配置</li> </ul> | □ 配置 ・<br>□ グループ化 ・<br>□ 回転 ・ |
|                         | ニ年生の五・六月度アンケート集計<br>発表されました!。<br>私たち二年生は先日学年全体でいる<br>事項に関するアンケートを作成しま<br>今回は下記のような結果が出ました<br>がだったでしょうか?今後も二か月<br>ほど皆さんともにアンケートを実<br>いきます。。<br>アンケートの題材はみなさんから広<br>したいと思っておりますので、希望<br>がある人は、学年主任の宮崎まで申<br>ください。面白い題材があればそれ<br>したいと思います。匿名が希望の人<br>でもかまいません。その場合は職員<br>ある宮崎専用の棚の中に投函してく | 結果 <b>が</b><br>いろな<br>した。<br>がいか<br>に施して<br>、                                                           |                                                                   |                                                                                               |                               |
|                         | 二年一組アンケート結果一覧:担<br>井:学年委員→守屋。<br>二年二組アンケート結果一覧:担<br>野:学年委員→藤。                                                                                                    | $\frac{d \rightarrow m}{d \rightarrow \mathbb{R}}$ $\left[ \right]$ $\left[ \right]$ $\left[ \right]$ わ | ズーム]倍率を<br>かるようにす                                                 | き小さくし、ペ-<br>る                                                                                 | ージ全体像が                        |
| ページ: 1/1   文字数: 342   🍑 | 二年三組アンケート結果一覧:祖任<br>木:学年委員→工藤→<br>日本語(日本) 挿入モード                                                                                                    | →佐々                                                                                                    |                                                                   | 100x 🕤                                                                                        |                               |

(4) 現在、文章量が少ないので左の段に寄ってしまっているのです。次に青字の部分以下を右の段に 移動させます。

| <b></b> 🚽 🤊 -           | U =                                                                                                    |                                                                                                    | アンケート集                   | 1 - Microsoft Word                               |                                                                    |                                                                            | - 🗆 X                               |
|-------------------------|----------------------------------------------------------------------------------------------------|----------------------------------------------------------------------------------------------------|--------------------------|--------------------------------------------------|--------------------------------------------------------------------|----------------------------------------------------------------------------|-------------------------------------|
| 🙂 👘                     | 挿入 ページ レイアウト                                                                                                    | 参考資料 差し込                                                                                                    | み文書 校閲                   | 表示                                               |                                                                    |                                                                            | ۲                                   |
|                         |                                                                                                    | ・ 信区切り・<br>麺行番号、<br>bをハイフネーション・<br>5                                                                                                    | 原稿用紙<br>設定<br>原稿用紙<br>ペー | かし - インデント<br>-ジの色 - 譚 0 字<br>-ジ罫線 話 0 字<br>ジの背景 | t<br>t<br>t<br>t<br>t<br>t<br>t<br>t<br>t<br>t<br>t<br>t<br>t<br>t | <ul> <li>▲ 最前面へ移動 →</li> <li>位置</li> <li>☆ 文字列の折り返し</li> <li>配置</li> </ul> | <b>日配置・</b><br>1000-700・<br>・ 31回転・ |
|                         | □年生の近・大用度アンフート<br>炭麦 tab.fc<br>日本15年生またを日子生まで<br>年度17年のようらは株が35<br>がたったりとすう「今後で」<br>してきずらそさらにアンコート<br>いたしそ週っておりますので、<br>パスコークトの酸能はかなさんが<br>したしを通ったましまでが使用<br>したしを通ったままが発展した。その予修用<br>したしを通ったままが必要<br>であましません。その予修用<br>したしを通ったままが発展した。<br>などがあました。その予修用<br>したした通いまれた。その予修用<br>こ年生まアンフートが表一定<br>7年年期アンフートが表一定<br>7年年期アンフートが表一定<br>7年ままアンフートが表一定 | ★サナスガ<br>いろいろな<br>したした。<br>したがいガ<br>がたこ─F<br>を気気して<br>らなくまた<br>を気気して<br>それた気料<br>のかえまれ。<br>がなえたれ。<br>がなえたれ。<br>がなえたれ。<br>がなえたれ。<br>がなえたれ。<br>できしまて<br>それた気料<br>のかえまれ。<br>はなーす<br>をした。<br>したした。<br>したがいガ<br>の<br>かた、<br>一F<br>を気気して<br>うた。<br>したのいガ<br>の<br>かた。<br>一F<br>を気気して<br>うた。<br>したのいガ<br>の<br>かた、<br>一F<br>を気気して<br>うた。<br>したのいガ<br>の<br>かた、<br>一F<br>を気気して<br>うた。<br>したのいガ<br>の<br>の<br>かた、<br>一F<br>を<br>を気気して<br>うた。<br>したのいか。<br>の<br>の<br>が<br>の<br>の<br>の<br>の<br>の<br>の<br>の<br>の<br>の<br>の<br>の<br>したした。<br>したの<br>い<br>の<br>の<br>の<br>の<br>と<br>した。<br>したう<br>した。<br>した。<br>したう<br>した。<br>した。<br>した。<br>した。<br>した。<br>した。<br>した。<br>した。<br>した。<br>した。 |                          |                                                  |                                                                    |                                                                            | (2)<br>                             |
| ページ: 1/1 <del>立</del> 日 |                                                                                                    | ) 挿入モード                                                                                                    | Г                        |                                                  | Þ                                                                  |                                                                            | ₹<br>*<br>•<br>•                    |

#### 【4】 段区切り

(1) 段組み設定をした後、ある箇所以降を次の段に移動させる命令が「段区切り」です。ここでは青字の箇所以降を右の段に送ります。段区切りをする際には移動させたい箇所の先頭にカーソルを置いておきます。その状態で【ページレイアウト】タブの[区切り]から[段区切り]をクリックします。

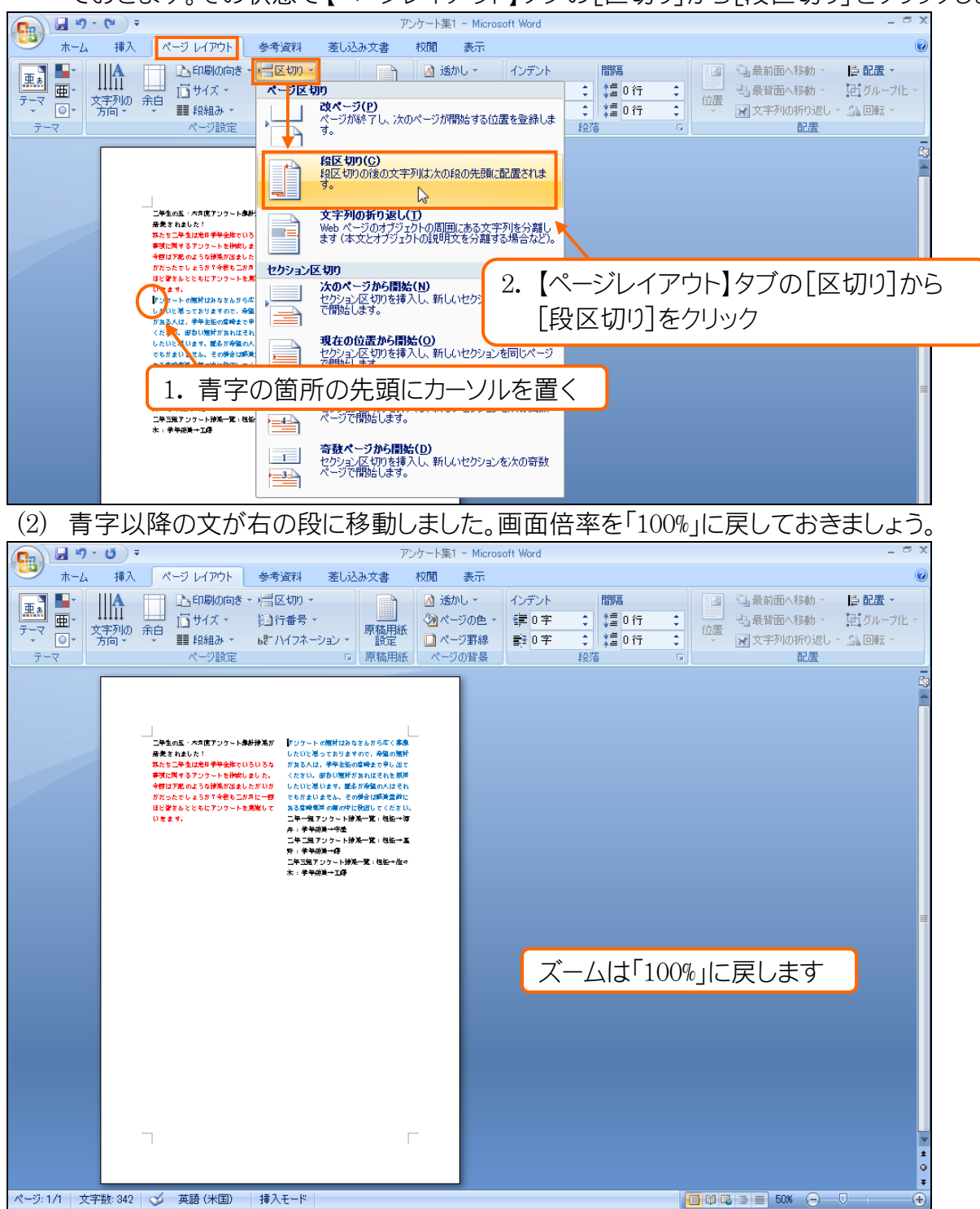

(3) このように、「段組み」をした後は、右の段へ送る箇所の先頭で「段区切り」をするのです。

| 💽 🖬 🤊 -     | <b>U</b> =               |                                                                            |                                                                                             | アン                                                                                                    | /ケート集1 - Micros                                                                                                    | oft Word                                                                                                    |                                                                                                    |                                                                                                    |                                                            |                                    | _ = ×              |
|-------------|--------------------------|----------------------------------------------------------------------------|---------------------------------------------------------------------------------------------|----------------------------------------------------------------------------------------------------|----------------------------------------------------------------------------------------------------|----------------------------------------------------------------------------------------------------|----------------------------------------------------------------------------------------------------|----------------------------------------------------------------------------------------------------|------------------------------------------------------------|------------------------------------|--------------------|
| <b>т-</b> 2 | 挿入                       | ページ レイアウト                                                                  | 参考資料 差し込                                                                                    | しみ文書                                                                                                    | 校閲 表示                                                                                                    |                                                                                                    |                                                                                                    |                                                                                                    |                                                            |                                    | ۲                  |
|             | 第一日本<br>「学列の余白<br>「大句・・・ | <ul> <li>▲印刷の向き</li> <li>ゴサイズ *</li> <li>■ 段組み *</li> <li>ページ設定</li> </ul> | - 信区切り -<br>調行番号 -<br>68-1ハイフネーション -<br>5                                                   | 原稿用紙<br>設定<br>原稿用紙                                                                                              | <ul> <li>▲ 透かし *</li> <li>◆ ページの色 *</li> <li>● ページ罫線</li> <li>ページの背景</li> </ul>                                                                                                    | インデント<br>律 0字<br>軽 0字                                                                                       | ●<br>●<br>●<br>●<br>●<br>●<br>●<br>目隔<br>●<br>●<br>●<br>●<br>●<br>●<br>●<br>一<br>●<br>●<br>一<br>●<br>●<br>一<br>●<br>●<br>一<br>行<br>●<br>●<br>一<br>行<br>●<br>●<br>一<br>行<br>●<br>●<br>行<br>●<br>●<br>一<br>行<br>●<br>●<br>一<br>行<br>●<br>●<br>一<br>行<br>●<br>●<br>一<br>行<br>●<br>●<br>一<br>行<br>●<br>●<br>一<br>行<br>●<br>●<br>一<br>行<br>●<br>●<br>○<br>行<br>●<br>●<br>●<br>一<br>行<br>●<br>●<br>●<br>一<br>行<br>●<br>●<br>○<br>行<br>●<br>●<br>●<br>○<br>行<br>●<br>●<br>●<br>○<br>行<br>●<br>●<br>●<br>○<br>行<br>●<br>●<br>●<br>○<br>行<br>●<br>●<br>●<br>○<br>行<br>●<br>●<br>●<br>○<br>行<br>●<br>●<br>●<br>○<br>行<br>●<br>●<br>●<br>○<br>行<br>●<br>●<br>●<br>○<br>行<br>●<br>●<br>●<br>○<br>行<br>●<br>●<br>●<br>●<br>●<br>●<br>●<br>●<br>●<br>●<br>●<br>●<br>●                                                                                                    | * *<br>* *<br>* *                                                                                                    | □ □ 最<br>位置<br>▼ ■ 文                                       | 前面へ移動。<br>背面へ移動。<br>字列の折り返し。<br>配置 | ●配置 ·<br>回 グループ化 · |
|             |                          | - 二年生<br>発表たちに<br>今回<br>がだら<br>なぎま                                         | の五・六月度アンク<br>れました!。<br>ニ年生は先日学年4<br>関するアンケートを<br>下記のような結果が<br>たでしょうか?今後<br>さんとともにアンク<br>す。。 | ケート集計論<br>全体でいろい<br>5<br>6<br>6<br>4<br>6<br>4<br>5<br>5<br>5<br>5<br>5<br>5<br>5<br>5<br>5<br>5<br>5<br>5<br>5 | 結果が<br>アンたあだたもる<br>いったかい回<br>あて<br>ギーギ<br>ギーギ<br>ギーギ<br>ギーギ<br>ギー<br>マンたあ<br>を<br>た<br>あ<br>だ<br>た<br>も<br>の<br>た<br>い<br>の<br>た<br>い<br>の<br>た<br>い<br>の<br>た<br>い<br>の<br>た<br>い<br>の<br>た<br>い<br>の<br>た<br>の<br>の<br>た<br>の<br>の<br>し<br>い<br>の<br>に<br>の<br>し<br>い<br>の<br>し<br>に<br>の<br>の<br>し<br>て<br>の<br>の<br>に<br>の<br>ろ<br>に<br>の<br>つ<br>に<br>の<br>ろ<br>に<br>の<br>ろ<br>に<br>の<br>ろ<br>に<br>の<br>ろ<br>に<br>の<br>ろ<br>に<br>の<br>ろ<br>に<br>の<br>ろ<br>に<br>の<br>ろ<br>に<br>の<br>ろ<br>に<br>の<br>ろ<br>に<br>の<br>ろ<br>の<br>の<br>ろ<br>に<br>の<br>ろ<br>の<br>の<br>の<br>ろ<br>の<br>の<br>の<br>の | ケートの題<br>いと思って:<br>いる人は、ごかくして、<br>ないを思いませの<br>がないまで、<br>学二組マシー<br>学三組マンケ<br>三組マンケ<br>三第年委員→三<br>二<br>学年委員→三 | 材はみなさんた<br>おすの<br>なすの<br>なすの<br>なすの<br>なすの<br>な<br>す。<br>との<br>場<br>すの<br>よ<br>んの<br>場<br>で、<br>ま<br>し<br>、<br>む<br>の<br>な<br>が<br>あ<br>か<br>品<br>い<br>か<br>の<br>な<br>が<br>の<br>た<br>の<br>い<br>ま<br>の<br>た<br>の<br>の<br>あ<br>か<br>い<br>た<br>の<br>こ<br>の<br>の<br>あ<br>か<br>ん<br>の<br>た<br>の<br>こ<br>の<br>の<br>あ<br>れ<br>に<br>望<br>材<br>の<br>あ<br>か<br>ふ<br>か<br>ふ<br>か<br>品<br>う<br>品<br>い<br>む<br>の<br>あ<br>か<br>品<br>か<br>品<br>い<br>ひ<br>、<br>の<br>の<br>場<br>つ<br>に<br>お<br>か<br>む<br>か<br>か<br>か<br>品<br>う<br>品<br>い<br>に<br>ジ<br>む<br>の<br>よ<br>の<br>ま<br>の<br>し<br>い<br>む<br>い<br>た<br>か<br>こ<br>か<br>る<br>か<br>る<br>た<br>う<br>品<br>こ<br>い<br>む<br>い<br>た<br>う<br>こ<br>い<br>た<br>い<br>で<br>い<br>ま<br>こ<br>い<br>し<br>い<br>た<br>い<br>こ<br>た<br>の<br>し<br>い<br>た<br>い<br>こ<br>た<br>の<br>し<br>い<br>た<br>い<br>こ<br>い<br>こ<br>い<br>こ<br>い<br>こ<br>い<br>こ<br>い<br>い<br>に<br>う<br>一<br>覧<br>で<br>、<br>、<br>ー<br>い<br>ち<br>に<br>・<br>い<br>に<br>、<br>一<br>い<br>い<br>こ<br>い<br>い<br>に<br>、<br>ー<br>い<br>ち<br>こ<br>い<br>い<br>に<br>、<br>一<br>い<br>覧<br>い<br>こ<br>、<br>い<br>こ<br>い<br>い<br>こ<br>い<br>い<br>に<br>、<br>い<br>こ<br>い<br>い<br>に<br>、<br>一<br>い<br>覧<br>い<br>こ<br>い<br>い<br>こ<br>い<br>い<br>い<br>こ<br>い<br>い<br>い<br>い<br>い<br>い<br>こ<br>い<br>い<br>い<br>こ<br>い<br>い<br>い<br>い<br>い<br>い<br>い<br>い<br>い<br>い<br>い<br>い<br>い | か<br>希でその人<br>な<br>で<br>そ<br>の<br>し<br>を<br>む<br>そ<br>の<br>し<br>を<br>む<br>そ<br>で<br>そ<br>の<br>人<br>し<br>を<br>さ<br>で<br>そ<br>の<br>人<br>こ<br>で<br>そ<br>の<br>し<br>た<br>む<br>そ<br>で<br>そ<br>の<br>人<br>の<br>こ<br>で<br>そ<br>の<br>し<br>た<br>む<br>そ<br>で<br>そ<br>の<br>し<br>た<br>む<br>こ<br>く<br>の<br>し<br>し<br>た<br>む<br>こ<br>、<br>二<br>:<br>二<br>:<br>1<br>日<br>で<br>そ<br>の<br>し<br>、<br>二<br>:<br>1<br>日<br>一<br>で<br>ま<br>つ<br>し<br>、<br>こ<br>こ<br>こ<br>、<br>二<br>、<br>二<br>、<br>二<br>、<br>二<br>、<br>二<br>、<br>二<br>、<br>二<br>、<br>二 | 薬野<br>類<br>取<br>服<br>材<br>て<br>用<br>れ<br>い。<br>→<br>本<br>々 |                                    | €) — □ = □         |

【5】 段区切りを解除する

(1) 段区切りを解除するには編集記号である「段区切り」記号を削除する必要があります。記号が表示 されていなければ、[編集記号の表示/非表示]で表示させる必要があります。【ホーム】タブからオ ンにして下さい。

|                            | )マーアンケート集1 - Microsoft Word                                                                                                    | _ = X                                                                                                    |
|----------------------------|----------------------------------------------------------------------------------------------------|----------------------------------------------------------------------------------------------------|
| 小山<br>MS<br>貼り付け<br>多<br>B | #K K - y (1) / / / 参考員社 差0.000 X書 X前 表示<br>明朝 (本文のフォン・105 × A・A* ● 孟 A I II・II・「示」 課 課 本・A F あア亜 あア亜 あア亜 ・<br>I U - mee X, X' Aa* ♥ ▲ A 伊 国 国 国 国 国 国 / / 日本 A A ● 日本 日本 日本 日本 日本 日本 日本 日本 日本 日本 日本 日本 日本                                                                                         | A<br>A<br>A<br>A<br>A<br>A<br>A<br>A<br>検索・<br>い<br>品<br>検索・<br>い<br>の<br>で<br>通<br>、<br>置換<br>し<br>、<br>選択・<br>と<br>選択・<br>の<br>、<br>選択・<br>の<br>の<br>の<br>の<br>の<br>の<br>の<br>の<br>の<br>の<br>の<br>の<br>の<br>の<br>の<br>の<br>の<br>の<br>の |
| 「段区切<br>ブから[i              | りり」記号を表示させるため【ホーム】タ 編集記号の表示/非表示】をオンに                                                                                                    |                                                                                                    |
|                            | ニ年生の五・六月度アンケート集計結果が アンケートの題材はみなさんから広く募集<br>発表されました!→ したいと思っておりますので、希望の題材<br>私たち二年生は先日学年全体でいろいろな がある人は、学年主任の宮崎まで申し出て                                                                                                    | =                                                                                                    |
|                            | <ul> <li>今回は下記のような結果が出ましたがいか</li> <li>かだったでしょうか?今後も二か月に一回</li> <li>ほど皆さんとともにアンケートを実施して</li> <li>いきます。</li> <li>ト</li> <li>とたいと思います。 匿名が希望の人はそれ</li> <li>でもかまいません。その場合は職員室前に</li> <li>ある宮崎専用の棚の中に投函してください。→</li> <li>二年一祖アンケート結果一覧:担任→酒</li> <li>井:学年委員→守屋→</li> <li>二年二組アンケート結果一覧:担任→星</li> </ul> |                                                                                                    |
|                            | 野:学年委員→藤+<br>二年三組アンケート結果一覧:担任→佐々<br>木:学年委員→工藤+                                                                                                    |                                                                                                    |